## メールアドレスの追加設定 (Thunderbird)

1. 画面右上の「≡」から「アカウント設定」をクリックします。

| 围 | 國受信 ∨ ℓ 作成 ◎ 90 ∨                        | 礼 クイックフィルター      | ◎ 検索 <       | Ctrl+K>     |                                                    |   | (1) |             |
|---|------------------------------------------|------------------|--------------|-------------|----------------------------------------------------|---|-----|-------------|
|   | フォルダー …<br>> ⋈ ■ ■ ■ ■ @ matsane-u.ac.jp | 🖂 📲 📲 @matsu.shi | nane-u.ac.jp |             | <ul> <li>+ 新規作成</li> <li>◎ 添付ファイル</li> </ul>       |   |     | >           |
|   | ◇ 🛅 ローカルフォルダー                            |                  |              |             | 編集 🐰                                               | Ē | Ô   | >           |
| Ø | > 面 こみ相                                  | 🛛 メッセージを読む 🖉 メッ  | セージを作成 C     | く メッセージを検索  | Q、検索<br>                                           |   |     | ><br>Ctrl+P |
|   |                                          | 🖉 エンドツーエンド暗号化    |              |             | <ul> <li>記 名前を付けて保存</li> <li>記 ごみ箱を空にする</li> </ul> |   |     | >           |
|   |                                          | 別のアカウントをセットアップ   |              | 2           |                                                    |   |     |             |
|   |                                          | ⊠ メール            | カレンダー        | · 7 h       | \$P\$ 設定                                           |   |     |             |
|   |                                          | 🛱 チャット           | 🔗 Filelink   | <b>》</b> 71 | - 表示<br>(AT)                                       |   |     | >           |
|   |                                          | 🕮 ニュースグループ       |              |             | 移動<br>メッセージ                                        |   |     | >           |
|   |                                          |                  |              |             | ッール<br>⑦ ヘルプ                                       |   |     | >           |
|   |                                          | 別のプログラムからインポート   |              |             | じ 終了                                               |   |     |             |

2. 「アカウント操作」をクリック後、「メールアカウントを追加」をクリックします。

| $\boxtimes$ | 🗟 📲 📲 🕲 matsu.shimane-u.ac. 🔞 7九                                                                | ウント設定 X                                  | - 0                                                 | × |
|-------------|-------------------------------------------------------------------------------------------------|------------------------------------------|-----------------------------------------------------|---|
| Ø           |                                                                                                 |                                          |                                                     | ^ |
|             | <ul> <li>図 = = = <u>@matsushimane-u.ac.jp</u></li> <li>サーバー設定</li> <li>送信控えと特別なフォルダー</li> </ul> | アカウント設定 - 🚽                              | @matsu.shimane-u.ac.jp                              |   |
| 2           | 編集とアドレス入力<br>迷惑メール<br>同期とディスク領域<br>エンピットエンピロテル<br>メールアカウントを追加(A)                                | 既定の差出人情報<br>このアカウントで使用する既<br>すために使用されます。 | 定の差出人情報を設定してください。これはメッセージの差出人が誰であるかを表               |   |
| Ŭ           | チャットアカウントを追加(C)<br>フィードアカウントを追加(E)<br>ニュースグループアカウントを追加(A).                                      | 名前(Y):<br>メールアドレフ(E):                    |                                                     |   |
|             |                                                                                                 | 返信先 (Reply-to)( <u>S</u> ):              | 受信者からの返信を受け取るアドレス                                   | 1 |
| 1           | アカウント操作( <u>A</u> ) ×                                                                           |                                          |                                                     |   |
|             |                                                                                                 | 署名編集(X):                                 | HTML 形式で記述する (例: <b>太字 &lt; /b&gt;、改行は<br/>)(1)</b> |   |

3. 「名前」と「メールアドレス」を入力し、「続ける」をクリックします。

|   | 器 📲 📾 @matsushimane-u.ac.) 🔞 アカウント設定 🛛 🛛 🛱 アカウントのセットアップ 🗙 📃 | × |
|---|-------------------------------------------------------------|---|
| R |                                                             |   |
|   | 既存のメールアドレスのセットアップ                                           |   |
| 2 | 現在のメールアドレスを使用するには、そのアカウント情報を記入してください。                       |   |
| R | Thunderbird が自動的に有効なサーバー設定を検索します。                           |   |
|   |                                                             |   |
|   | あなたのお名前                                                     |   |
|   | John Doe                                                    |   |
|   | メールアドレス                                                     |   |
|   | john.doe@example.com                                        |   |
|   | 新しいメールアドレスを取得                                               |   |
|   |                                                             |   |
|   |                                                             |   |
|   |                                                             |   |
|   | キャンセル 続ける                                                   |   |
|   |                                                             |   |
|   | あなたの認証情報はローカルのあなたのコンピュータにのみ保存されます。                          |   |

4. 「IMAP」であることを確認し、「完了」をクリックします。

| 1-4                                                                                                    | アカウントのセットアップ                                                                                             | ×         | <u></u> | × |
|----------------------------------------------------------------------------------------------------|----------------------------------------------------------------------------------------------------|-----------|---------|---|
| ✓ アカウント設                                                                                                    | 定が Mozilla ISP データベースから見つかりま                                                                             | もした。      |         |   |
| <ul> <li>IMAP</li> <li>フォルターとン</li> <li>受信 IM</li> <li>outlook</li> <li>送信 S</li> <li>smtp.of</li> <li>ユーザー4</li> </ul> | (ールがサーバー上で同期されます<br>AP SSZTIS<br>office355.com<br>m StARTIS<br>Fice355.com<br>名<br>愛matsushimane-u.ac.jp |           |         |   |
| <ul> <li>POP3</li> <li>フォルダーと&gt;</li> </ul>                                                                            | (-ルがあなたのコンピュータに保存されます                                                                                    |           |         |   |
| ● Exchange/<br>Microsoft E<br>ます                                                                                        | <b>Office365</b><br>ixchange サーバーまたは Office365 クラウト                                                      | 『サービスを使用し |         |   |
| 手動設定                                                                                                    | キャンセル                                                                                                    | 完了        |         |   |

5. ポップアップが出たらパスワードを入れずに「キャンセル」をクリックします。

|   | 。@matsu.shimane-u.ac.jp のバスワードを入力してください                  | ×             |
|---|----------------------------------------------------------|---------------|
| ? | outlook.office365.com サーバーの 📲 📲@matsu.shimane-u.ac.jp のパ | ワードを入力してください: |
|   | パスワードマネージャーにこのパスワードを保存する。                                |               |
|   | 0                                                        | キャンセル         |

6. 「アカウントの作成が完了しました」と表示されますので、「完了」をクリックします。

| ×  | 図 @matsu.shimane-u.ac。   Ø アカウント設定 X      | アカウントのセットアップ   | × |  | × |
|----|-------------------------------------------|----------------|---|--|---|
| R  | ✓ アカウントの作成が完了しました                         |                |   |  | ^ |
|    | このアカウントを Thunderbird で使用できるようになりました。      |                |   |  |   |
|    | 関連するサービスへ接続したりアカウント設定の詳細を変更することにより        | 、さらに使いやすくなります。 |   |  |   |
| Q  |                                           |                |   |  |   |
|    | 😭 🔐 🚛 📭 🔹 🚥 @matsu.shimane-u.ac.jp        | ІМАР           |   |  |   |
|    | 🂠 アカウント設定 🗝 エンドツーエンド暗号化 🖋 署名を             | 追加             |   |  |   |
|    | 业 スペルチェック辞書をダウンロード                        |                |   |  |   |
|    | リンクしたサービスへの接続                             |                |   |  |   |
|    | 別のサービスをセットアップして Thunderbird を最大限に活用しましょう。 |                |   |  |   |
|    | CardDAV アドレス帳に接続     LDAP アドレス帳に接続        |                |   |  |   |
|    | 💼 リモートカレンダーに接続                            |                |   |  |   |
| 鐐  | 完了                                        |                |   |  |   |
| ı← | (0)                                       |                |   |  | ~ |

7. 次に,画面右上の「≡」から「アカウント設定」をクリックします。

|   | 🔀 🛛 🍽 📲 @matsu.shimane-u.ac.j                                                                                           | ◎ アカウント設定         | ×      |                       |      |     |                                                           | —     |   | ×                |
|---|----------------------------------------------------------------------------------------------------|-------------------|--------|-----------------------|------|-----|-----------------------------------------------------------|-------|---|------------------|
| A | 🖾 受信 🗸 🖉 作成 🦪 タグ 🗸                                                                                                    | ・ 前 クイックフィルター     |        | ♀検索 <ctrl+k></ctrl+k> |      |     |                                                           |       | 1 |                  |
|   | フォルダー …<br>> 図■■■ @matsane-u.ac.jp                                                                                      | 🖂 💕 ன @matsu.shir | nane-u | ı.ac.jp               |      | +   | <b>新規作成</b><br>添付ファイル                                     |       |   | >                |
| Q | <ul> <li>※ 記 " @ matsane-u.ac.jp</li> <li>※ 受信トレイ</li> <li>※ 回 -カルフォルダー</li> <li>&gt; 面 ごみ箱</li> <li>※ 送信トレイ</li> </ul> | 回 メッセージを読む        | セージをイ  | 乍成 Q、メッセー             | ジを検索 |     | 編集     ※       検索     印刷       2 名前を付けて保存     ごみ箱を空にする    | E     | ( | ><br>Ctrl+P<br>> |
|   |                                                                                                    | 別のアカウントをセットアップ    |        |                       | 2    |     | <ul> <li>アドオンとテーマ</li> <li>アカウント設定</li> <li>設定</li> </ul> |       |   |                  |
|   |                                                                                                    | ×-ル               | □ t    | ルンダー                  | 🖲 71 | , ° | ファイル                                                      |       |   | >                |
|   |                                                                                                    | 😨 Fryh            | ₀° F   | ilelink               | 3 71 | -   | 表示 移動                                                     |       |   | >                |
|   |                                                                                                    | 個 ニュースグループ        |        |                       |      |     | メッセージ                                                     |       |   | >                |
|   |                                                                                                    |                   |        |                       |      | 0   | シール<br>ヘルプ                                                |       |   | >                |
| ŝ |                                                                                                    | 別のプログラムからインポート    |        |                       |      | Ċ   | 終了                                                        | 01.00 |   |                  |

8. 追加したメールアドレスの「サーバ設定」をクリックし、セキュリティ設定の認証方式を「OAuth2」 にします。

|   | 図 - ■ @matsu.shimane-u.ac.」 🔞 アカウ                          | ント設定 ×                                                                               | - 0                    | × |
|---|------------------------------------------------------------|--------------------------------------------------------------------------------------|------------------------|---|
| æ |                                                            |                                                                                      |                        | ^ |
|   | > 🗟 📲 🚛 @matsu.shimane-u ^                                 | サーバー設定                                                                               |                        |   |
|   | ✓ №                                                        | サーバーの種類: IMAP メールサーバー                                                                |                        |   |
| Q | サーバー設定<br>送信控えと特別なフォルダー<br>編集とアドレス入力<br>迷惑メール<br>同期とディスク領域 | サーバー名(S): outlook.office365.com<br>ユーザー名(N): ●■■■■@matsu.shimane-u.ac.jp<br>セキュリティ設定 | ポート(₽): 993 ◇ 既定値: 993 |   |
|   | エンドツーエンド暗号化<br>開封確認<br>~ CB ローカルフォルダー<br>迷惑メール             | 接続の保護(U): SSL/TLS 〜<br>認証方式(I): OAuth2 〜                                             |                        |   |
|   | ディスク領域                                                     | サーバー設定                                                                               |                        |   |

9. 「送信(SMTP)サーバー」をクリックし、追加された方を選択後「編集」をクリックします。

| $\boxtimes$                                                                                 | 📧 • 🚥 @matsu.shimane-u.ac, 🔞 アカウ                                                                                                    | ント設定 ×                                                                                                    | - 0                                                                                     | × |
|---------------------------------------------------------------------------------------------|----------------------------------------------------------------------------------------------------|----------------------------------------------------------------------------------------------------|-----------------------------------------------------------------------------------------|---|
| A                                                                                           |                                                                                                    |                                                                                                    |                                                                                         | ^ |
| 1<br>1<br>1<br>1<br>1<br>1<br>1<br>1<br>1<br>1<br>1<br>1<br>1<br>1<br>1<br>1<br>1<br>1<br>1 | <ul> <li>※ 図 = **** @matsushimane-u</li> <li>※ 図 = **** @matsushimane-u<br/>サーバー設定<br/>送信控えと特別なフォルダー<br/>編集とアドレス入力<br/>迷惑メール<br/>同期とディスク領域<br/>エンドツーエンド暗号化<br/>開封確認</li> <li>※ ご ローカルフォルダー<br/>送惑メール<br/>ディスク領域</li> <li>② 送信 (SMTP) サーバー</li> <li>※ アカウント操作(A)</li> </ul> | 送信 (SMTP) サーバーの設定<br>複数の差出人情報を管理している場合、使用する送信 (SMTP) サーバ<br>定のサーバーを使用する] を選択すると、このリストの既定のサーバーを使用<br>Office365 (Microsoft) - smtp.office365.com (既定)<br>Office365 (Microsoft) - smtp.office365.com | -をこのリストから選択できます。[既<br>用します。<br>2 追加(D)<br>編集(E)<br>削除( <u>M</u> )<br>既定値に設定( <u>T</u> ) |   |

10. 認証方式を「OAuth2」に設定し、「OK」をクリックします。

|   | 🔀 📲 🖿 @matsu.shimane-u.ac.j                                 | <ul> <li>⑦ アカウント設定 ×</li> </ul>                      | - 0                   | × |
|---|-------------------------------------------------------------|------------------------------------------------------|-----------------------|---|
| A |                                                             |                                                      |                       | ^ |
|   | > 🗟 🎦 🖿 @matsu.shimane                                      | 🖳 🏠 送信 (SMTP) サーバーの設定                                |                       |   |
| 2 | <ul> <li>          ・ M・・・・・・・・・・・・・・・・・・・・・・・・・・・</li></ul> | 送信 (SMTP) サーバー                                       | のリストから選択できます。[既<br>す。 |   |
|   | 編集とアドレス入力<br>米欧メール                                          | 設定<br>影問(D): Offica255 (Microsoft)                   | 追加(D)                 |   |
|   | 同期とディスク領域<br>エンドツーエンド暗号化                                    | サーバー名(S): smtp.office365.com                         | 編集(E)                 |   |
|   | 開封確認                                                        | ポート番号( <u>P</u> ): 587 → 既定値:587                     | 削除( <u>M</u> )        |   |
|   | 送惑メール                                                       | セキュリティと認証                                            | 既定値に設定(工)             |   |
|   | ディスク領域                                                      | 接続の保護(N): STARTTLS V                                 |                       |   |
|   | アカウント操作(A)                                                  | 総証方式(U: OAuth2 マ<br>フーザー名(M): のmatsu shimane-u ar in |                       |   |
|   | 段 Thunderbird の設定                                           | ок ++>tu                                             | 6                     |   |
|   | 部 アドオンとテーマ                                                  |                                                      |                       |   |

11. ポップアップが開いたら、「パスワード」を入力し、サインインをクリックします。

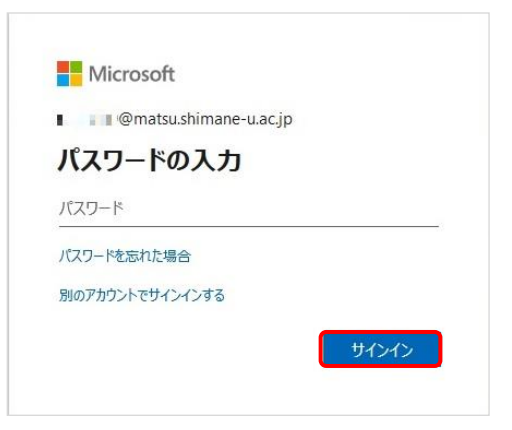

12. 下の図が表示されたら、「いいえ」をクリックします。

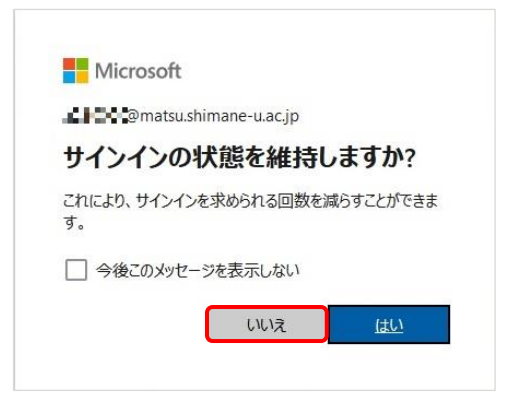

13. 次に、メールアドレスを右クリックして「購読」をクリックします。

|          | 🔀 = 💻 @matsu.shimane-u.ac.j                                                                               |                                                                                 |               |                      | -       |    | × |
|----------|----------------------------------------------------------------------------------------------------|---------------------------------------------------------------------------------|---------------|----------------------|---------|----|---|
| A        | ◎受信 ∨ ℓ作成 ◎ タグ ∨                                                                                          | 111 クイックフィルター                                                                   |               |                      |         |    |   |
| 11<br>12 | フォルダー     …       > ⋈ ■ ■ ■ @matsane-u.ac.jp       ∨ ⋈ ■ ■ ■ @matsane-u.ac.jp                             | 🖂 📲 📲 @matsu.shi                                                                | imane-u.ac.jp |                      | ⑦ アカウント | 設定 | ^ |
|          | <ul> <li>○ 受信トレイ</li> <li>☆ ごみ箱</li> <li>&gt; ご ローカルフォルダー</li> <li>&gt; 前 ごみ箱</li> <li>○ 送信トレイ</li> </ul> | メッセージを受信する(G)<br>新しいタブで開く(I)<br>新しいウインドウで開く(Q)<br>メッセージを検索(S)<br>購読( <u>B</u> ) | -ジを作成 Q、メッセ-  | ジを検索 もけ メッセージフィルターを行 | 管理      |    |   |
| (L)      | 右クリック                                                                                                    | 新しいフォルダー( <u>N</u> )<br>すべてのフォルダーを既読にする                                         | - //          |                      |         |    |   |
|          |                                                                                                    | 設定(E)                                                                           | 同 カレンダー       | 18 アドレス帳             |         |    |   |
|          |                                                                                                    | 🖘 チャット                                                                          | Pilelink      | බ フィード               |         |    |   |

14. 表示させたい項目のチェックボックスをクリックして「購読」をクリックし,「OK」をクリックし ます。

| アカウント( <u>A</u> ): 💽 📲 📲 @matsu.shimane-u.ac.jp |                  |
|-------------------------------------------------|------------------|
| 文を含む項目を表示( <u>O</u> ): O                        |                  |
| フォルダー一覧(L)                                      |                  |
| ーーーーーーーーーーーーーーーーーーーーーーーーーーーーーーーーーーーー            | 1 2              |
| き告で 🗂                                           | 展読(S)            |
| > 🔁 予定表                                         |                  |
| ▶ 会話の履歴                                         |                  |
| ▶ 削除済みアイテム                                      | ☑ 更新( <u>R</u> ) |
| > 🗅 同期の失敗                                       | □ 申止(□           |
| ▶ 迷惑メール                                         |                  |
| ▶ 送信トレイ                                         |                  |
| ▶ 送信済みアイテム                                      |                  |
| ▶ 連絡先                                           |                  |
| 🔁 INBOX                                         |                  |
| 🖿 RSS 71-F                                      |                  |

15. チェックしたフォルダーが追加して表示されます。

|   | 🔀 📲 📲 @matsu.shimane-u.ac.                                                                                                    |                |                       |                     |       |  |          | × |
|---|----------------------------------------------------------------------------------------------------|----------------|-----------------------|---------------------|-------|--|----------|---|
| A | 😡 受信 \vee 🖉 作成 🖉 タグ 🗸                                                                                                    | は クイックフィルター    | の検討                   | 萄 <ctrl+k></ctrl+k> |       |  |          | ≡ |
|   | フォルダー …                                                                                                    |                |                       | mane-u.ac.jp        |       |  |          | ^ |
|   | > 🔀 📲 📲 @matsane-u.ac.jp                                                                                                    | w ar prown     | hatsu.shimane-u.ac.jp |                     |       |  | 国アカリノト設定 |   |
| Q | <ul> <li>○ 受信トレイ</li> <li>② 受信トレイ</li> <li>三 下書き</li> <li>◇ 送信済みアイテム</li> <li>◇ 送信済みアイテム</li> <li>☆ 送信トレイ</li> <li>&gt; ごの箱</li> <li>○ つカルフォルダー</li> <li>&gt; 面 こみ箱</li> <li>○ 送信トレイ</li> </ul> | ☑ メッセージを読む     |                       |                     |       |  |          |   |
|   |                                                                                                    | 別のアカウントをセットアップ |                       |                     |       |  |          |   |
|   |                                                                                                    | ⊠ メール          | 🛅 カレンダ-               | . 8                 | アドレス帳 |  |          |   |

16. 以上で終了です。お疲れ様でした。